### คู่มือการใช้งานระบบจัดการการประชุมมหาวิทยาลัยขอนแก่น ( ฉบับผู้เข้าร่วมประชุม )

#### สารบัญ

| หัวข้อ                        | หน้า |
|-------------------------------|------|
| การเข้าสู่ระบบ                | 2    |
| เมนูและรายละเอียดของระบบ      | 3    |
| รายละเอียดหน้าจอการประชุม     | 4    |
| รายละเอียดหน้าจอวาระการประชุม | 5    |

## การเข้าสู่ระบบ

| ลง      | ชื่อเข้าใช้ระบบ       |             |
|---------|-----------------------|-------------|
| ชื่อผู้ | งู้ใช้งาน *           |             |
| 1       | chanja                |             |
| รหัส    | <b></b> {ผ่าน *       |             |
|         |                       |             |
|         | ดจำไว <b>้</b> ในระบบ | เข้าสู่ระบบ |
|         |                       |             |

รูปที่ 1 การเข้าสู่ระบบ

- 1. เข้าไปที่ URL: <u>https://meeting.kku.ac.th</u>
- 2. เข้าสู่ระบบโดยใช้ Username / Password เดียวกับ KKU Mail

#### เมนูและรายละเอียดของระบบ

| <ul> <li>C กั C กั Littps://dev.kku.ac.th/meeting/</li> <li>Meeting พน้าหลัก เกี่ยวกับเวา - อู่มือ -</li> </ul>                                                                                                    | site/index<br>- ušešigpn                                                            | ۲         ۲         ۲         ۲         ۲         ۲         1         1         1         1         1         1         1         1         1         1         1         1         1         1         1         1         1         1         1         1         1         1         1         1         1         1         1         1         1         1         1         1         1         1         1         1         1         1         1         1         1         1         1         1         1         1         1         1         1         1         1         1         1         1         1         1         1         1         1         1         1         1         1         1         1         1         1         1         1         1         1         1         1         1         1         1         1         1         1         1         1         1         1         1         1         1         1         1         1         1         1         1         1         1         1         1         1         1         1         1         1 |
|----------------------------------------------------------------------------------------------------|-------------------------------------------------------------------------------------|----------------------------------------------------------------------------------------------------|
| การประชุมพีจะถึง การประชุมทั้งหมด                                                                                                    | ระบบจัดการการประชุม<br>มหาวิทยาลัยขอนแก่น                                           |                                                                                                    |
| ตั้งหาการประชุม                                                                                                    | F                                                                                   | ٩                                                                                                    |
|                                                                                                    |                                                                                     |                                                                                                    |
| đa u se la se la s |                                                                                     | แสดงผล 1-1 รายการ   จากทั้งหมด 1 รายการ<br>อังศ์                                                                                                    |
| ชื่อการประชุม<br>demo ครั้งที่ 1/2556                                                                                                    | สถานที่<br>ห้องกลุ่มวิจัยและพัฒนา ชั้น 3 ศูนย์คอมพิวเตอร์                           | แสดงผล 1-1 รายการ   จากทั้งหมด 1 รายการ<br>วันที่ เวลา<br>31-12-2015 9.00                                                                                                    |
| ชื่อการประชุม<br>demo คริ่งที่ 1/2558                                                                                                    | สถานที่<br>ห้องกลุ่มวิจัยและพัฒนา ขั้น 3 ศูนย์คอมพิวเตอร์                           | แสดงผล 1-1 รายการ   จากทั้งหมด 1 รายการ<br>วันที่ เวลา<br>31-12-2015 9.00                                                                                                    |
| ชื่อการประชุม<br>demo ครั้งที่ 1/2556<br>Copyright © Khon Kaen University 2011. Powered I                                                                                                    | สถานที่<br>ห้องกลุ่มวิจัยและพัฒนา ขั้น 3 สูนย์คอมพิวเตอร์<br>by Computer Center KKU | แสดงผล 1-1 รายการ   จากทั้งหมด 1 รายการ<br>วันที่ เวลา<br>31-12-2015 9.00                                                                                                    |
| ชื่อการประชุม<br>demo หริ้งที่ 1/2556<br>Copyright © Khon Kaen University 2011. Powered I<br>Version 1.1.12                                                                                                    | สถานที่<br>ห้องกลุ่มวิจัยและพัฒนา ขั้ม 3 สูนย์คอมพิวเตอร์<br>by Computer Center KKU | แสดงผล 1-1 รายการ จากทั้งหมด 1 รายการ<br>วันที่ เวลา<br>31-12-2015 9.00                                                                                                    |
| ชื่อการประชุม<br>demo ครั้งที่ 1/2556<br>Copyright © Khon Kaen University 2011. Powered I<br>Version 1.1.12                                                                                                    | สถานที่<br>ห้องกลุ่มวิจัยและพัฒนา ขึ้น 3 สูนย์คอมพิวเตอร์<br>by Computer Center KKU | แสดงผล 1-1 รายการ   จากทั้ทนด 1 รายการ<br>วันที่ เวลา<br>31-12-2015 9.00                                                                                                    |
| ชื่อการประชุม<br>demo ทริ่งที่ 1/2558<br>Copyright © Khon Kaen University 2011. Powered I<br>Version 1.1.12                                                                                                    | สถานที่<br>ห้องกลุ่มวิจัยและพัฒนา ขั้น 3 สูนย์คอมพิวเตอร์<br>by Computer Center KKU | แสดงผล 1-1 รายการ  จากทั้งหมด 1 รายการ<br>วันซี เวลา<br>31-12-2015 9.00                                                                                                    |

รูปที่ 2 เมนูและรายละเอียดของระบบ

- 1. เมนูหลัก
- 2. เมนูย่อย
- 3. เมนูผู้ใช้งาน
- 4. ช่องสำหรับค้นหาการประชุม
- 5. รายการการประชุม

| <ul> <li>C n Attps://dev.k</li> </ul>             | ku.ac.th/meeting/meeting/349                                                                 |                                     |
|---------------------------------------------------|----------------------------------------------------------------------------------------------|-------------------------------------|
| Meeting หน้าหลัก เกี่ยว                           | กับเรา - คู่มือ - แจ้งปัญหา                                                                  | ชาญณรงค์ จันทร์พานิชย์ ( chanja ) 👻 |
| A 🔅 ประชุมกลุ่มภารกิจวิจัยและา                    | ัฒนา ครั้งที่ 2/2557                                                                         |                                     |
| วาระประชุม<br>1 แจ้งเพื่อทราบ                     | ประชุมกลุ่มภารกิจวิจัยและพัฒนา                                                               |                                     |
| 2 รับรองรายงานการประชุมครั้ง<br>3 เรื่องสืบเนื่อง | (2) ครั้งที่ 2/2557                                                                          |                                     |
| 4 เสนอพิจารณา<br>5 อื่นๆ (ถ้ามี)                  | วันอังคารที่ 28 มกราคม 2557 เวลา 11.00 น.<br>ณ ห้องกลุ่มวิชัยและพัฒนา ชั้น 3 สนย์คอมพิวเตอร์ |                                     |
|                                                   | รายชื่อกรรมการ และ รอบ                                                                       |                                     |
|                                                   | รายชื่อผู้เข้าร่วม แสดง ช่อน                                                                 |                                     |
|                                                   | วาระประชุม แสดง ช่อน                                                                         |                                     |
|                                                   | เอกสารประกอบ <sub>แตล ซ่อน</sub>                                                             |                                     |
| · · · ·                                           |                                                                                              |                                     |
|                                                   |                                                                                              |                                     |
|                                                   |                                                                                              |                                     |

# รูปที่ 3 รายละเอียดหน้าจอการประชุม

- 1. รายชื่อวาระการประชุม
- 2. รายละเอียดการประชุม
- 3. ดูรายงาน (PDF)

#### รายละเอียดหน้าจอวาระการประชุม

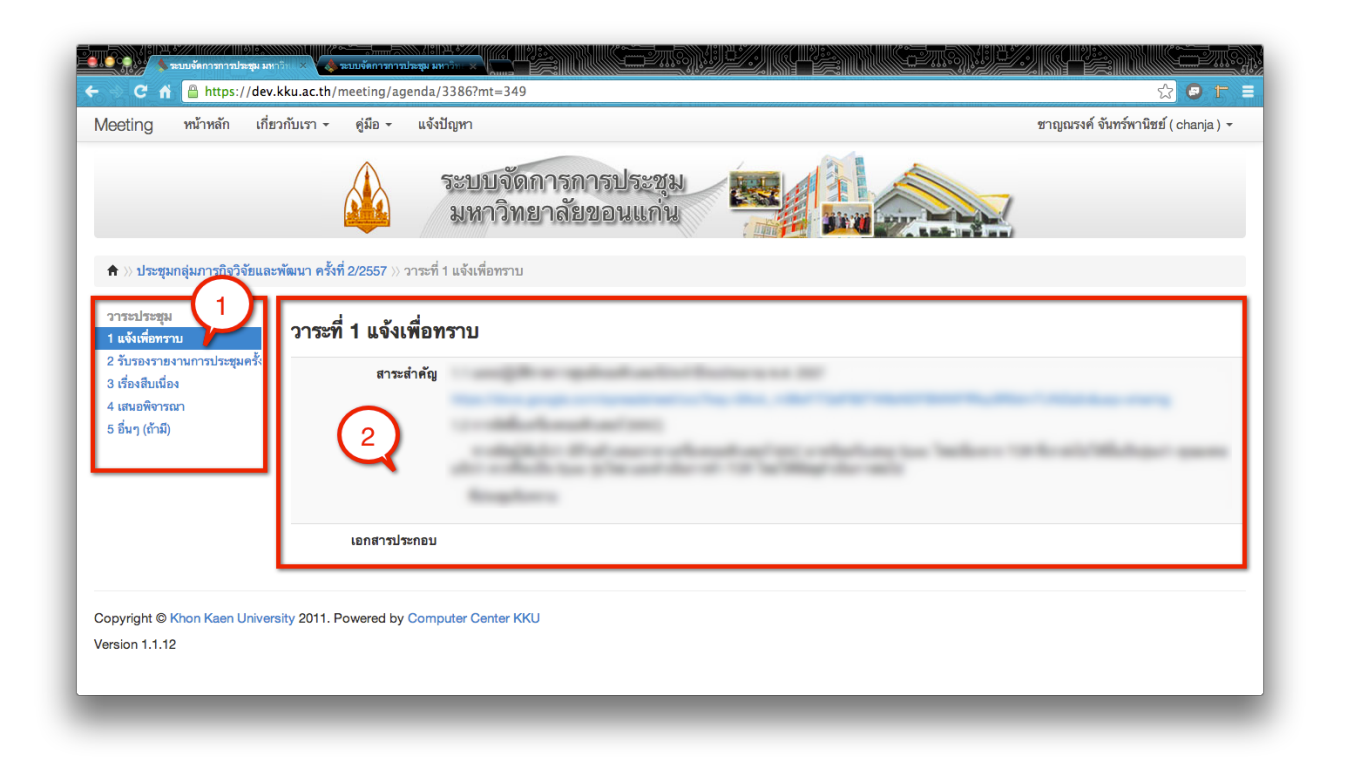

## รูปที่ 4 รายละเอียดหน้าจอวาระการประชุม

- 1. วาระที่กำลังเปิดอยู่จะเป็นแถบสีฟ้า
- 2. รายละเอียดวาระ และเอกสารประกอบวาระ